## 特定健診等実施機関検索システムの 使い方

1.「特定健診等実施機関検索システムへようこそ!」のページで、【パスワード入力画面】のボタンをクリックまたはタップします。

| 特定健診等実施機関検索システム                                                                                                    |
|----------------------------------------------------------------------------------------------------|
| 特定健診等実施機関検索システムにようこそ!                                                                                                    |
|                                                                                                    |
| 【システムの利用にあたって】                                                                                                    |
| <ul> <li>本システムでは、集合契約(※)に参加している健診機関を検索することができます。</li> <li>※集合契約とは</li> <li>…健保連等が健診団体等と契約し、健保組合の加入者が全国各地の健診機関で特定健</li> <li>診・特定保健指導を受診できる仕組みです。</li> </ul> |
| 本契約に参加する施設で特定健診・保健指導を受けるにあたっては、健保組合の加入者でかつ、ご加入の健保組合が集合契約に参加している必要があります。                                                                                    |
| システムの利用にあたっては、ご加入の健保組合名と保険者番号が必要です。お手元に「受診券」(「利用券」)あるいは「保険証」を用意して、パスワード入力画面にお進みください。                                                                       |
| 単年度ごとの契約のため、年度当初には一部の都道府県の情報しか掲載できない場合があります。情報が入り次第、随時更新していきます。                                                                                            |
| 集合契約の参加の有無や特定健診・特定保健指導の内容については、ご加入の健保組<br>合へお問い合わせください。                                                                                                    |
| 【集合契約施設の利用にあたって】                                                                                                    |
| 特定鍵診(特定保健指導)を受ける際は、必ず、事前に鍵診機関にお問い合わせのうえ予約をおとりください。                                                                                                    |
| ※諸般の事情により、予約を断られることがあります。その場合は他の施設を探していた<br>だくか、ご加入の健保組合にご相談ください。                                                                                          |
| 利用の際は、ご自身が加入している健保組合が発行する「受診券(利用券)」と「保険証」<br>が必要です。当日、必ず持参し、窓口にご提示ください。                                                                                    |
| 集合契約は特定健診や特定保健指導を対象とした契約です。集合契約の「受診券」で、他の<br>健診(生活習慣病健診や人間ドックなど)を受けることはできませんのでご注意くだ<br>さい。特定健診以外の検査項目を受けたい場合は、別途、ご自身が加入している健保組合に<br>お問い合わせください。            |
|                                                                                                    |
| パスワード入力画面                                                                                                    |

2.「ご加入の健康保険組合名」(①)に、センコー、「保険者番号」(②)に、06450142 と入力して、【検索画面に入る】の ボタンをクリックまたはタップします。

①は、全角カタカナ、②は、半角数字での入力となりますので、ご注意ください。

| () 建康保険組合連合会<br>特定健診等実施機関検索システム<br>TOPA 戻ります                                                                                                    |                                                                  |      |                          |                                                                                                    |  |  |  |  |  |
|----------------------------------------------------------------------------------------------------|------------------------------------------------------------------|------|--------------------------|----------------------------------------------------------------------------------------------------|--|--|--|--|--|
| パスワード入力画面                                                                                                    |                                                                  |      |                          |                                                                                                    |  |  |  |  |  |
| 6手元の「受診券」(「利用券」)もしくは「保険証」に記載されている、健保組合名と保険者番号を入力して下<br>≤い。<br>(加入している健康保険組合名、保険者番号は「保険証」などを参照し、正確に入力してください)<br>※組合名は全角でご入力ください。(例)全角「ア」→O、半角「ア」→×<br>※保険証の保険者番号の冒頭2桁が「63」の方は、「63」を『06』に置き換えてご入力ください。<br>(例)「63123456」→『06123456』 |                                                                  |      |                          |                                                                                                    |  |  |  |  |  |
| ご加入の健康                                                                                                    | E保険組合名: センコー                                                     |      |                          | 健康保険組合                                                                                                    |  |  |  |  |  |
|                                                                                                    | 保険者番号: 06450142  (当                                              | ¥ 角数 | 字8 桁)                    |                                                                                                    |  |  |  |  |  |
|                                                                                                    | (受診券の例)<br>特定健康診査受診券<br>20××年×月×日 交付<br>1810000001               |      |                          |                                                                                                    |  |  |  |  |  |
|                                                                                                    | ゲンホータロウ<br>1 男<br>昭和××年×月×日<br>20××年×月×日                         |      | 健康保険<br>被保険者証 <b>例</b>   | (保険証の例)<br>本人(被保険者)                                                                                          |  |  |  |  |  |
| 健診内容<br>宮口での自己皇担                                                                                                    | -特定健康診査<br>特定健診(基本部分)<br>反は<br>特定健診(詳細部分)<br>負担率<br>根果者上現着1,000円 |      | 氏名<br>生年月日               | - 元、 × + + × A × B × N<br>記号 番号<br>健保 太郎<br>昭和××年×月×日                                                        |  |  |  |  |  |
| 保険者所在地<br>保険者電話番号                                                                                                    | 〒 107-8558 東京都港区南青山1-24-4<br>03-1234-5678                        |      | 在)周<br>保険者所在地<br>保険者電話番号 | 男<br>〒 107-8558 東京都港区南青山1ー24ー4<br>03-1234-5678                                                               |  |  |  |  |  |
| 保験者番号 名乗                                                                                                    | 0 6 1 3 0 0 0 0 0<br>O                                           |      | 保険者番号·名称                 | 0         6         1         3         0         0         0         0         fl           〇〇〇〇健康保険組合 </th |  |  |  |  |  |
| 20月とりまとめ期間名<br>支払代行編問書号<br>支払代行機関名                                                                                                    | 健保連集合A① 集合B①<br>94899010<br>社会保険診療報酬支払基金                         |      |                          |                                                                                                    |  |  |  |  |  |
|                                                                                                    |                                                                  |      |                          |                                                                                                    |  |  |  |  |  |
|                                                                                                    | ここに保険者番号(8桁                                                      | i)と組 | 合名が記載さ                   | れています                                                                                                    |  |  |  |  |  |
| 検索画面に入る                                                                                                    |                                                                  |      |                          |                                                                                                    |  |  |  |  |  |

3.【検索画面コーナーはこちらから】のボタンをクリックまたはタップします。

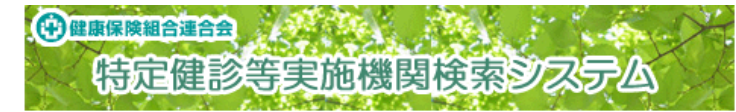

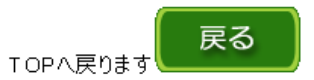

ご加入の健保組合によって、契約のタイプ(AB両方、Aのみ、Bのみ)が異なりますので、 ご案内文書や、受診券などでご契約のご確認をお願いします。なお、ご確認やお問い合わせ は、ご加入の健保組合にお願いします。

| $\frown$        |                             |
|-----------------|-----------------------------|
| (例)特            | 定健康診査受診券(セット券)              |
|                 | 20××年×月×日 交付                |
| <b>妾診券整理</b> 番号 | 1810000001                  |
| 受診者の氏名          | ケンポ タロウ                     |
| 性別              | 1 男                         |
| 生年月日            | 昭和××年×月×日                   |
| 有効期限            | 20××年×月×日                   |
| 健診内容            | ・特定健康診査<br>・その他(当日保健指導)     |
| 窓口での自己豊担        | 特定健診(基本部分) 負担額 受診者負担 30% 又は |
|                 | 特定健診(詳細部分) 負担率 保険者上限額1.000円 |
|                 | その他(保健指導)                   |
| 保険者所在地          | 〒 107-8558 東京都港区南青山1-24-4   |
| 保険者電話番号         | 03-1234-5678                |
| 保族者番号·名称        | 0 6 1 3 0 0 0 Ep            |
|                 | ○△□健康保険組合                   |
| 契約とりまと心機開名      | 健保達集合A① 集合B① 健保達集合A② 集合B②   |
| 支払代行權関書号        | 9489901                     |
| 支払代行機関名         | 社会保険                        |
|                 | 👃 ここの表記で契約タイプがわかります         |

| 契約タイプ | 契約とりまとめ機関名の表記 |         |  |  |  |  |  |
|-------|---------------|---------|--|--|--|--|--|
| Aタイプ  | 健保連集合A①       | 健保連集合A② |  |  |  |  |  |
| Bタイプ  | 集合B①          | 集合B②    |  |  |  |  |  |

| ****************************** | ۰. |
|--------------------------------|----|
| 検索画面コーナーはこちらから                 | ł  |
| •                              | 2  |

4. 黄色枠の入力要領を参照の上、《希望する条件で探す》に条件を入れて検索してください。

(中)健康保険組合連合会 特定健診等実施機関検索システム

「集合契約」実施機関 検索コーナー

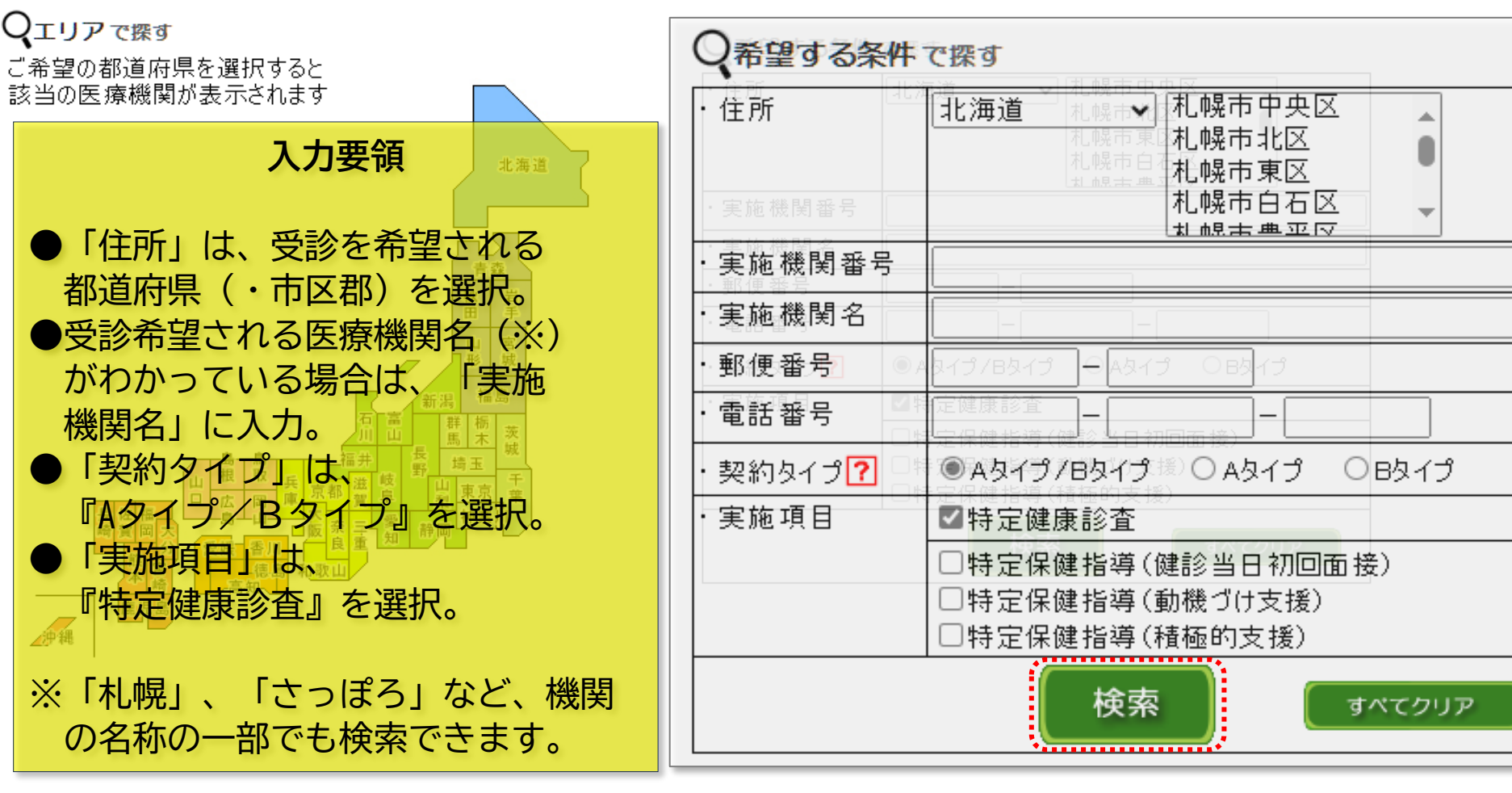

## 5.検索結果が表示されます。

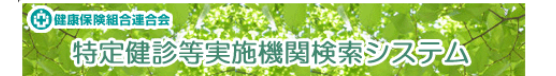

Aタイプの実施機関:4月1日時点の情報です。変更等あった場合は、随時更新して いきます。

Bタイプの実施機関:情報が届き次第、順次掲載・更新していきます。 すべての実施機関が出揃うのは、例年7月~8月頃になります。

| 契約とりまとめ機関名の表記                                 |                                                                                         |  |  |  |  |  |  |
|-----------------------------------------------|-----------------------------------------------------------------------------------------|--|--|--|--|--|--|
| 健保連集合A① 集合B①                                  | 受診券では特定健康診査、利用券では特定保健指<br>導を受けることができます。                                                 |  |  |  |  |  |  |
| 健保連集合A② 集合B②                                  | 「健診当日初回面接」に〇が付いている施設で健診<br>を受け、その結果、特定保健指導対象となった場<br>合、健診当日に特定保健指導の初回面接を受ける<br>ことができます。 |  |  |  |  |  |  |
| ※ 受診できる施設は、契約タイプにより異なります。                     |                                                                                         |  |  |  |  |  |  |
| ※ 特定保健指導は、健診結果や健診時の質問票で対象となるかが判定され、対象         |                                                                                         |  |  |  |  |  |  |
| とならなかった場合は受ける                                 | ことができません。                                                                               |  |  |  |  |  |  |
| 検索条件:都道府県[北海道]<br>契約タイプ[Aタイプ]<br>実施項目[特定健康診査] |                                                                                         |  |  |  |  |  |  |
| 表示件数:120 件                                    |                                                                                         |  |  |  |  |  |  |

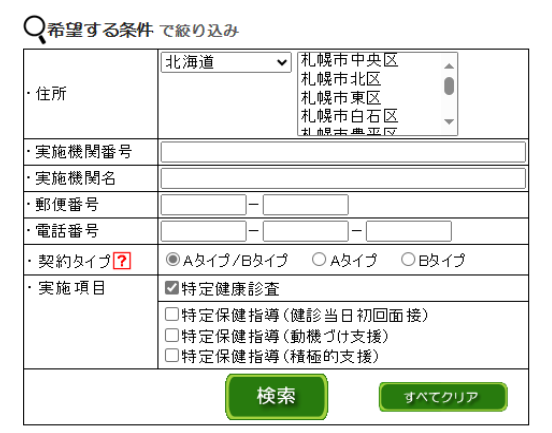

戻る

検索コーナーへ戻ります

2024年度 集合契約 施設一覧 といた「社会」、「小し」、「シーン」、「シーン」、「シーン」、 ※「特定健康診査」「特定保健指導欄の○は実施、×は未実施、△は委託を表します ※実施機関によっては、諸般の事情により予約できないこともあります。その場合は、他を探していただくか、健保組合へご相談ください。 特に東京都は、受診期間や受診対象者を設定しているケースがあるため、ご注意ください。→東京都(特記事項)

| 前の50件 <u>人の50件</u> 2 Aタイプ項目表示 2 Bタイプ項目 |                  |                      |             |                        |              |                       |                             |                              |                  | 目表示                   |                      |                              |                  |
|----------------------------------------|------------------|----------------------|-------------|------------------------|--------------|-----------------------|-----------------------------|------------------------------|------------------|-----------------------|----------------------|------------------------------|------------------|
|                                        |                  | <u>這機関番号 実施機関名 !</u> | <u>郵便番号</u> | 住所                     | 電話番号         | Aタイプ項目                |                             |                              |                  |                       | 日久イン                 | プ項目                          |                  |
|                                        |                  |                      |             |                        |              |                       | 特定保健指導                      |                              |                  |                       | 特别                   | 指導                           |                  |
| No                                     | No <u>実施機関番号</u> |                      |             |                        |              | <u>特定</u><br>健康<br>診査 | <u>健診</u><br>当日<br>初回<br>面接 | <u>動機</u><br><u>づけ</u><br>支援 | <u>積極的</u><br>支援 | <u>特定</u><br>健康<br>診査 | 健設<br>当日<br>初日<br>五日 | <u>動機</u><br><u>づけ</u><br>支援 | <u>積極的</u><br>支援 |
|                                        |                  |                      |             |                        |              | АŪ                    | AØ                          | АŪ                           | A(1)             | в①                    | ВØ                   | вÛ                           | ВÛ               |
|                                        | 1 0110114634     | 社会医療法人 北海道循環器病院      | 064-8622    | 北海道札幌市中央区南27条西13丁目1-30 | 011-552-3375 | 0                     | ×                           | 0                            | 0                | ×                     | Х                    | ×                            | ×                |
|                                        | 2 011 01 1581 3  | 医療法人 萬田記念病院          | 060-0062    | 北海道札幌市中央区南2条西一丁目       | 011-231-4032 | 0                     | ×                           | ×                            | ×                | ×                     | ×                    | ×                            | ×                |
|                                        | 3 011 01 16258   | JA北海道厚生連 札幌厚生病院      | 060-0033    | 北海道札幌市中央区北3条東8丁目5番地    | 011-251-5713 | 0                     | 0                           | 0                            | 0                | ×                     | ×                    | ×                            | ×                |
|                                        |                  |                      |             |                        |              |                       |                             |                              |                  |                       |                      |                              |                  |
| 5                                      | 0 0110511582     | 医療法人社団明日佳 桜台明日佳病院    | 004-0065    | 北海道札幌市厚別区厚別西5条5-1-1    | 011-894-8181 | 0                     | ×                           | ×                            | ×                | ×                     | ×                    | ×                            | ×                |
| 前の50                                   | 0件 <u>次の50件</u>  |                      |             |                        |              |                       |                             |                              |                  |                       |                      |                              |                  |

表示順:実施機関番号 昇順

候補が50件以上ある場合は、「前の50件」や「次の50件」をクリックすると、次の候補を見ることができます。